## Pracovní plocha, ikony.

- V prostředí operačního systému Windows je obrazovka rozdělena na tři části: pracovní plochu, hlavní panel nástrojů (spodní lišta) a tlačítko Start.
- Plocha, kterou vidíme před sebou na obrazovce se nazývá pracovní plocha.
- Počítač ovládáme prostřednictvím prvků umístěných na pracovní ploše, s pomocí myši a klávesnice.
- Na pracovní ploše se nám zobrazují různě vypadající ikony a ve spodní části obrazovky panel nástrojů – hlavní panel.
- Ikony na pracovní ploše umí spouštět programy (jsou zástupci programů na ploše). Ikony zastupují, nebo zobrazují složky umístěné na ploše. Ikony mohou také být datové soubory umístěné na ploše.
- Programy, případně adresáře se nám otevírají v OKNECH WINDOWS.

## Pracovní plocha

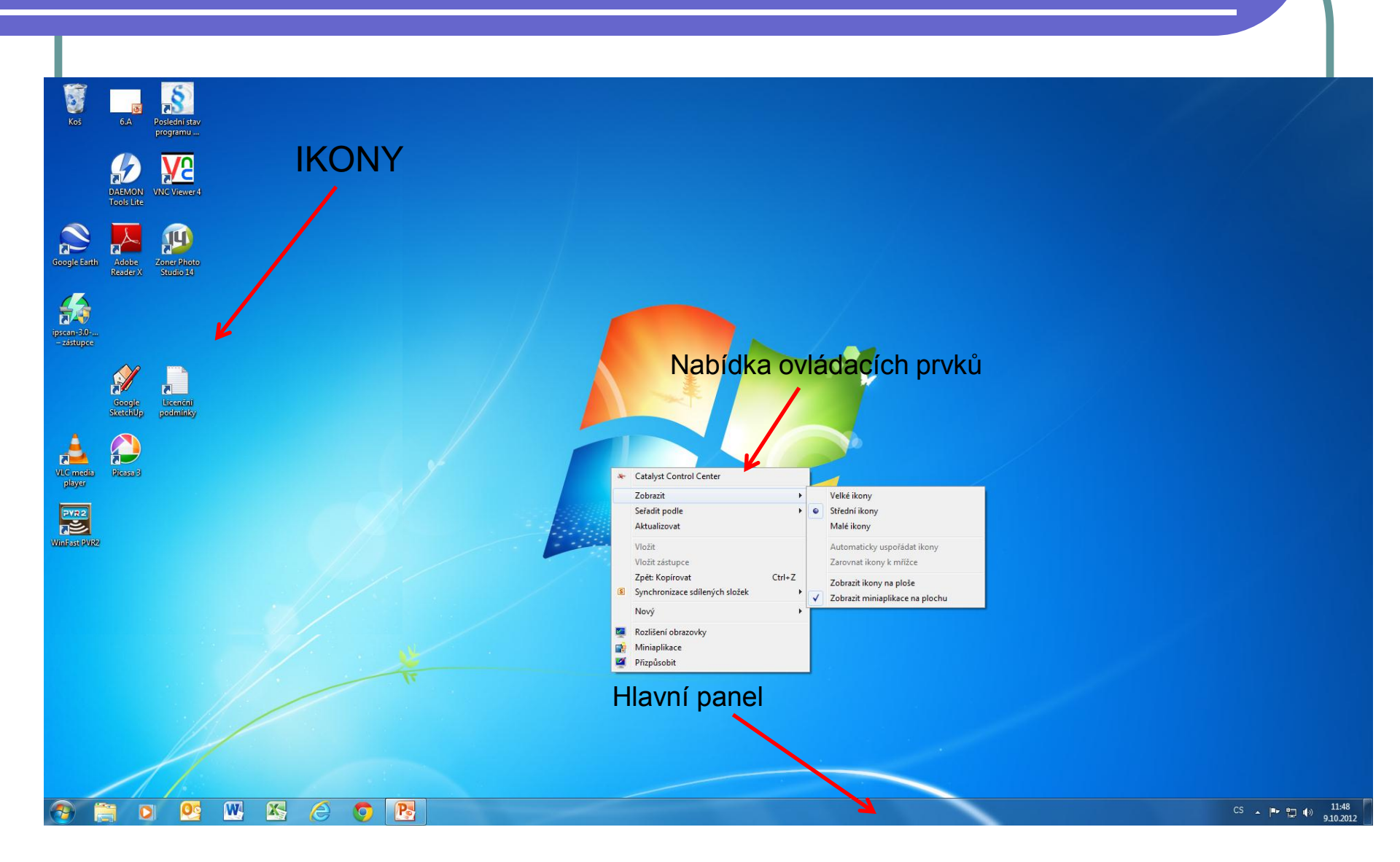

## Pracovní plocha, ikony.

- Na pracovní ploše se nám pohybuje **kurzor myši**, který je zobrazen většinou jako **šipka.**
- Program spustíme, nebo okno otevřeme rychlým dvojím kliknutím levého tlačítka myši. Kurzor myši musí být současně umístěn přímo na určité ikoně.
- Dvojímu kliknutí levého tlačítka myši s umístěným kurzorem myši na určité ikoně říkáme DVOJKLIK.
- Ikonu, soubor nebo složku označíme jednoduchým kliknutím. Po jejich označení je spustíme nebo otevřeme pomocí klávesy **ENTER.**
- Ikony můžeme na pracovní ploše různě řadit a přeskupovat. Uděláme to tak, že klikneme levým tlačítkem na ikonu, tlačítko držíme zmáčknuté a ikonu přetáhneme na námi požadované místo na ploše.

## Pracovní plocha, ikony.

- Kliknutím pravým tlačítkem myši do volné plochy aktivujeme nabídku ovládacích prvků, které nám umožňují řadit ikony na ploše a upravovat nastavení pracovní plochy.
- Ikony můžeme na ploše řadit podle několika hledisek: názvu, velikosti, typu a data změny.
- Ikony na ploše lze zamknout a odemknout použitím nabídky Zobrazit Automaticky uspořádat ikony. Ikony, které si na ploše různě přesuneme můžeme tímto ovládacím prvkem také seřadit k levé straně pracovní plochy.
- Pro ochranu nastavení své plochy před smazáním některých ikon, složek, či souborů na ploše, lze velmi jednoduše ikony skrýt. Můžeme toho dosáhnout tím, že nemáme zaznačenu možnost v ovládací nabídce Zobrazit ikony na ploše.